# 在Mobility Express AP上使用以太网桥接配置点 对点网状链路

# 目录

 简介

 关于Mobility Express

 先决条件

 使用的组件

 网络图

 配置

 交換机配置

 AP的出厂重置

 将轻量capwap映像下载到1542-2(MAP)

 将支持Mobility Express的映像下载到AP 1542-1(RAP)

 零日SSID调配

 其他网状配置

 验证

 故障排除

 技巧、技巧和常见错误

# 简介

本文档介绍使用Cisco Mobility Express(ME)软件通过以太网桥接部署点对点网状链路的过程。

# 关于Mobility Express

本文档使用Cisco 1542室外无线接入点。 版本8.10中引入了Mobility Express软件对Flex+Bridge模 式下的室内和室外AP的网状支持。

支持以下AP型号:

- 作为ME根AP:Cisco AireOS 1542、1562、1815s、3802s AP
- 作为网状AP:Cisco AireOS 1542、1562、1815s、3802s AP

Mobility Express(ME)是一种替代自治AP模式和软件的解决方案。它允许基于AireOS的无线局域网 控制器(WLC)软件的精简版在接入点上运行。WLC和AP代码都存储在AP内存的单个分区内。 Mobility Express部署不需要许可证文件,也不需要许可证激活。

一旦启动运行支持Mobility Express软件的设备,"AP部分"将首先启动。几分钟后,控制器部分也会 初始化。建立控制台会话后,支持ME的设备将显示WLC提示符。要进入底层AP外壳,可以使用命 令apciscoshell:

#### <#root>

(Cisco Controller) >

apciscoshell

!!Warning!!: You are entering ap shell. This will stop you from establishing new telnet/SSH/Web session
Also the exsisting sessions will be suspended till you exit the ap shell.
To exit the ap shell, use 'logout'

User Access Verification Username:

admin

Password:

\*\*\*\*\*\*

RAP>

logout

(Cisco Controller) >

先决条件

## 使用的组件

- 2个1542D-E接入点
- 2个3560-CX思科交换机
- 2台笔记本电脑
- 1根控制台电缆

本文档中的信息都是基于特定实验室环境中的设备编写的。本文档中使用的所有设备最初均采用原 始(默认)配置。如果您的网络处于活动状态,请确保您了解所有命令的潜在影响。

## 网络图

此网络中的所有设备都将位于192.168.1.0/24子网内。Mobility Express AP(控制器)的管理接口未标记,而所有端口上的本征VLAN都是VLAN 39。AP 1542-1将充当控制器和根接入点(RAP)的角色,而AP 1542-2将充当网状无线接入点(MAP)的角色。下表包含网络中所有设备的IP地址:

注意:标记管理接口可能导致加入内部WLC进程的AP出现问题。如果您决定标记管理接口 ,请确保相应地配置有线基础设施部分。

| 设备     | IP Address    |
|--------|---------------|
| 默认网关   | 192.168.1.1   |
| 笔记本电脑1 | 192.168.1.100 |
| 笔记本电脑2 | 192.168.1.101 |

| Mobility Express WLC | 192.168.1.200 |
|----------------------|---------------|
| 1542-1(RAP)          | 192.168.1.201 |
| 1542-2(地图)           | 192.168.1.202 |

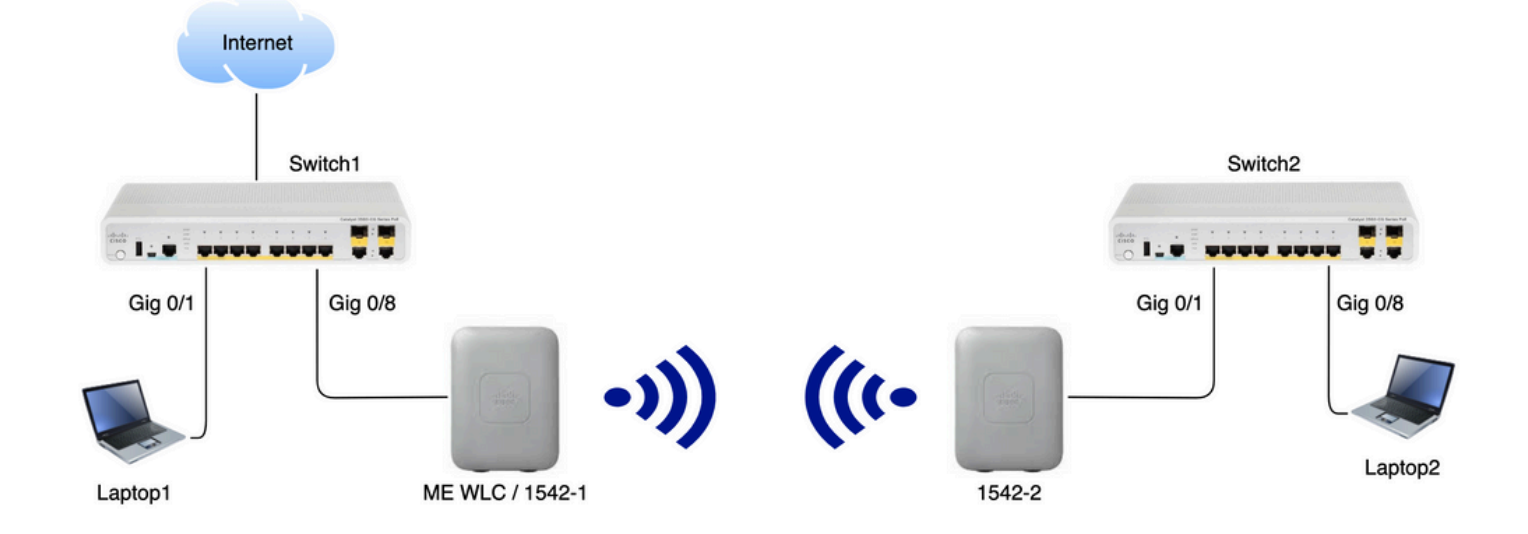

配置

# 交换机配置

连接笔记本电脑的交换机端口配置为接入端口,VLAN设置为39:

```
<#root>
```

#### Switch1

```
#show run interface Gig 0/1
Current configuration : 205 bytes
!
interface GigabitEthernet0/1
description Laptop1
switchport access vlan 39
switchport mode access
```

```
end
```

### <#root>

```
Switch2
#show run interface Gig 0/8
Current configuration : 205 bytes
!
interface GigabitEthernet0/8
description Laptop2
switchport access vlan 39
switchport mode access
end
```

## 连接AP的交换机端口将处于中继模式,本征VLAN设置为39:

#### <#root>

Switch1

```
#show run interface Gig 0/8
Building configuration...
!
interface GigabitEthernet0/8
description 1542-1 (RAP)
switchport mode trunk
switchport trunk native vlan 39
end
```

#### <#root>

Switch2

```
#show run interface Gig 0/1
Building configuration...
!
interface GigabitEthernet0/1
description 1542-1 (RAP)
switchport mode trunk
switchport trunk native vlan 39
end
```

# AP的出厂重置

建议在开始新部署之前对AP执行出厂重置。这可以通过按下AP上的模式/重置按钮、插入电源并继 续将其保持20秒以上来完成。这将确保已擦除所有以前的配置。AP将通过控制台连接访问,默认用 户名是Cisco,密码是Cisco(区分大小写)。

如果某个AP已在Mobility Express中运行,则出厂重置不一定会将其移回轻量模式。重要步骤是确定AP是运行轻量级映像还是Mobility Express映像。

如果您的AP是轻量级,您可以通过下载mobility express代码将其转换为Mobility Express。如果 AP已处于mobility express模式,则必须按照接入点/控制器GUI中的升级过程更改软件版本。

### 运行轻量级映像的AP的show version示例:

cisco AIR-AP1562I-E-K9 ARMv7 Processor rev 1 (v7l) with 1028616/605344K bytes of memory. Processor board ID FCZ2150Z099 AP Running Image : 8.5.151.0 Primary Boot Image : 8.5.151.0 Backup Boot Image : 0.0.0.0 1 Gigabit Ethernet interfaces 2 802.11 Radios Radio Driver version : 9.0.5.5-W8964 Radio FW version : 9.1.8.1 NSS FW version : 2.4.26

## 以下是Mobility Express软件中已运行的AP的示例:

AP#show version . . . AP Running Image : 8.10.185.0 Primary Boot Image : 8.10.185.0 Backup Boot Image : 8.10.185.0 . . . . AP Image type :

MOBILITY EXPRESS IMAGE AP Configuration : MOBILITY EXPRESS CAPABLE

# 将轻量capwap映像下载到1542-2(MAP)

笔记本电脑1将用作TFTP服务器。AP 1542-2最初可连接到Switch 1 Gig 0/8端口,以便执行升级。 在software.cisco.com上,在1542个轻量级映像下,下载与8.10.185版本映像对应的15.3.3-JJ1(全称ap1g5-k9w8-tar.153-3.JK9.tar)。最新的轻量AP映像将始终与最新的ME版本对应。 将映像放置在TFTP根文件夹中。 连接控制台电缆,使用默认凭证登录(用户名是Cisco,密码也是Cisco)。 为AP分配IP地址并使用以下命令执行升级:

#capwap ap ip 192.168.1.202 255.255.255.0 192.168.1.1
#archive download-sw /reload tftp://192.168.1.100/ap1g5-k9w8-tar.153-3.JK9.tar

AP将执行升级,然后重新启动。使用show version命令确认升级成功:

<#root>

MAP#

show version

.. AP Running Image : 8.10.185.0 Primary Boot Image : 8.10.185.0 Backup Boot Image : 8.8.125.0

AP将从交换机1上拔下,然后重新插入交换机2。

注:通过手动升级MAP的映像,我们避免在网状链路建立后立即进行映像升级过程。

将支持Mobility Express的映像下载到AP 1542-1(RAP)

在1542 AP的Mobility Express 8.10.105版本下,我们可以看到2个可用文件:.tar和.zip。下载.tar文 件

# Aironet 1542I Outdoor Access Point

#### Release 8.10.185.0

A My Notifications

Related Links and Documentation Release Notes for 8.10.185.0

File Information **Release Date** Size + \. 24-Mar-2023 60.80 MB Cisco 1540 Series Mobility Express Release 8.10 Software, to be used for conversion from Lightweight Access Points only. AIR-AP1540-K9-ME-8-10-185-0.tar Advisories <u>+ \.</u> Cisco 1540 Series Mobility Express Release 8.10 Software. Access 24-Mar-2023 503.27 MB Point image bundle, to be used for software update and/or supported access points images. AIR-AP1540-K9-ME-8-10-185-0.zip Advisories 📑

下载.tar文件

与物理WLC不同,ME接入点没有足够的闪存来存储所有AP映像,因此,如果要将更多AP加入到 Mobility Express接入点中,必须随时访问TFTP服务器。如果我们像本示例中那样手动升级AP,则 无需执行此步骤。

要执行升级,请将控制台连接到AP 1542-1,为其分配IP地址并执行映像升级:

#capwap ap ip 192.168.1.201 255.255.255.0 192.168.1.1
#ap-type mobility-express tftp://192.16.1.100/AIR-AP1540-K9-ME-8-10-185.tar

升级完成后,AP重新启动。在AP启动后不久,控制器部分也开始启动。我们很快看到零日调配 SSID"CiscoAirProvision"正在广播。

如果您位于控制台,可以看到CLI向导,但不会以这种方式配置AP。空中GUI向导便是理想之选。

零日SSID调配

使用密码连接到AP广播的"CiscoAirProvision"SSID。笔记本电脑从子网192.168.1.0/24获取IP地址。

如果您没有看到正在广播的SSID,则仍有可能该AP处于"Mobility express CAPABLE"状态,但不作 为mobility express运行。然后,您必须连接到AP CLI并输入ap type mobility-express,然后AP重新 启动并广播调配SSID。

如果需要,也可以使用"capwap ap mode local/flex-bridge"在本地模式和网状模式之间转换AP。

在Web浏览器中打开地址<u>http://192.168.1.1</u>。 此页面重定向到初始配置向导。 通过指定管理员用户

名和密码在控制器上创建管理员帐户,然后单击Start。

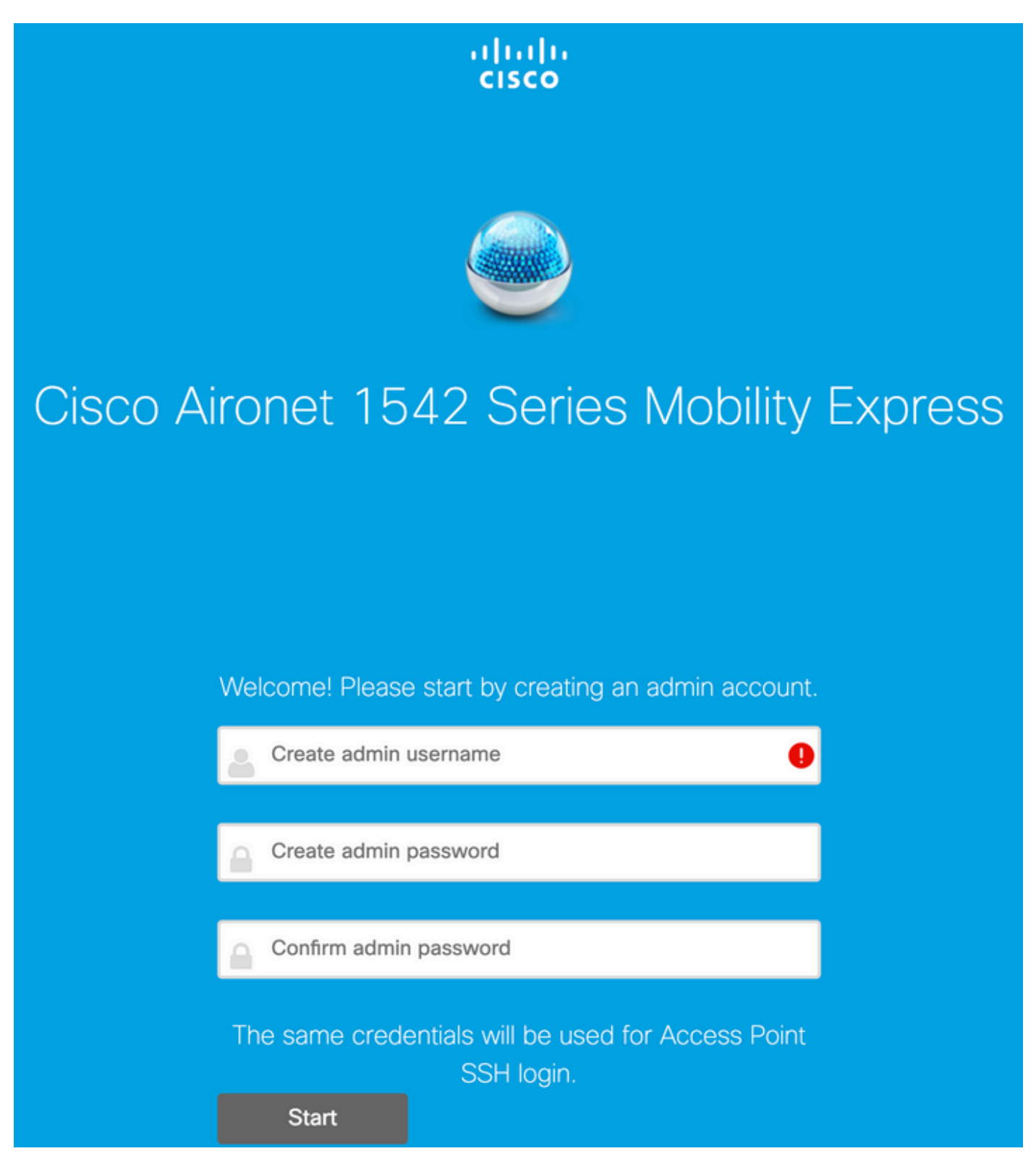

## 在下一步中,通过指定值设置控制器。

| 字段名称 | 描述                                                    |
|------|-------------------------------------------------------|
| 系统名称 | 输入Mobility Express AP的系统名称。示例<br>:MobilityExpress-WLC |

| 国家/地区   | 从下拉列表中选择一个国家/地区。                                                                    |
|---------|-------------------------------------------------------------------------------------|
|         | 选择当前日期和时间。                                                                          |
| 日期和时间   | 注意:向导尝试使用JavaScript从计算机导入时<br>钟信息(日期和时间)。强烈建议您在继续之前<br>确认时钟设置。接入点取决于加入WLC的时钟设<br>置。 |
| 时区      | 选择当前时区。                                                                             |
| NTP 服务器 | 输入NTP服务器详细信息。                                                                       |
| 管理IP    | 输入管理IP地址。注意:它必须与分配给接入点<br>的IP不同!在本例中,当AP获得。201 IP时,我<br>们在配置向导中分配。200。将使用这两个地址<br>。 |
| 子网掩码    | 输入子网掩码地址。                                                                           |
| 默认网关    | 输入默认网关。                                                                             |

在此设置中,DHCP服务器将在交换机1上运行,因此无需在ME WLC上启用它。将"网格"选项滑动 到 enable 然后单击下一步。

# Cisco Aironet 1542 Series Mobility Express 1 Set Up Your Controller

| System Name | ME                              | 0   |
|-------------|---------------------------------|-----|
| Country     | Netherlands (NL)                | • 0 |
| Date & Time | 11/05/2019 🛗 10:31:31           |     |
| Timezone    | Amsterdam, Berlin, Rome, Vienna | • 0 |
| NTP Server  | (optional)                      | 0   |

# Enable IP Management(Management Network) 📀

| Management IP Address | 192.168.1.200 | 0 |
|-----------------------|---------------|---|
| Subnet Mask           | 255.255.255.0 |   |
| Default Gateway       | 192.168.1.1   |   |
| Mesh                  |               |   |

Enable DHCP Server (Management Network)

# 在下一步中,通过指定以下字段创建无线网络:

| 字段名称 | 描述                   |
|------|----------------------|
| 网络名称 | 输入网络名称。              |
| 安全   | 选择 下拉列表中的WPA2个人安全类型。 |
| 口令   | 指定预共享密钥(PSK)。        |
| 确认口令 | 重新输入并确认密码。           |

此网络可在以后阶段禁用。

| cisco  | Cisco | Aironet 1542 Series Mobility Express |   |
|--------|-------|--------------------------------------|---|
|        | 1     | Set Up Your Controller               | 0 |
| >      |       |                                      |   |
|        | 2     | Create Your Wireless Networks        |   |
| $\sim$ |       |                                      |   |

# Employee Network

| Network Name       | Employee        | 0 |
|--------------------|-----------------|---|
| Security           | WPA2 Personal - | 0 |
| Passphrase         |                 | 0 |
| Confirm Passphrase |                 | ] |
|                    |                 |   |
|                    | Back Next       |   |

在Advanced Settings(高级设置)选项卡中,保留 RF参数优化 滑块已禁用,然后点击下一步

| cisco Cisco | Aironet 1542 Series Mobility Express |   |
|-------------|--------------------------------------|---|
| 1           | Set Up Your Controller               | ⊘ |
| >           |                                      |   |
| 2           | Create Your Wireless Networks        |   |
| >           |                                      |   |
| 3           | Advanced Setting                     |   |
| $\sim$      |                                      |   |
|             | RF Parameter Optimization            |   |

| Back Next |
|-----------|
|-----------|

确认设置后,WLC将重新启动:

The controller has been fully configured and will restart in 60 seconds.

#### Next Steps:

After the controller is restarted, it will be accessible from the network by going to this URL https://192.168.1.200

| 1 Controller Settings  |                                 |  |
|------------------------|---------------------------------|--|
| Username               | admin                           |  |
| System Name            | ME                              |  |
| Country                | Netherlands (NL)                |  |
| Date & Time            | 11/05/2019 10:31:39             |  |
| Timezone               | Amsterdam, Berlin, Rome, Vienna |  |
| NTP Server             | -                               |  |
|                        |                                 |  |
| Management IP Address  | 192.168.1.200                   |  |
| Management IP Subnet   | 255.255.255.0                   |  |
| Management IP Gateway  | 192.168.1.1                     |  |
| Mesh                   | Yes                             |  |
| Controller DHCP        |                                 |  |
| 2 Wileless Network Set | ungs                            |  |
| Employee Network       |                                 |  |
| Network Name           | Employee                        |  |
| Security               | WPA2 Personal                   |  |
| Passphrase:            |                                 |  |
|                        |                                 |  |

# 其他网状配置

在建立网状链路之前,需要将MAP转换为flex-bridge模式。如果在初始配置期间启用了mesh选项 ,则RAP已经处于flex-bridge模式。这可以从CLI完成:

<#root>

MAP#

capwap ap mode flex-bridge

要使MAP top加入ME控制器,需要获得授权。在MAP上,查找其以太网接口的mac地址:

<#root>

MAP#

show interfaces wired 0

wired0 Link encap:Ethernet HWaddr

00:EE:AB:83:D3:20

inet addr:192.168.1.202 Bcast:192.168.1.255 Mask:255.255.255.0
UP BROADCAST RUNNING PROMISC MULTICAST MTU:1500 Metric:1
RX packets:183 errors:0 dropped:11 overruns:0 frame:0
TX packets:192 errors:0 dropped:0 overruns:0 carrier:0
collisions:0 txqueuelen:80
RX bytes:19362 (18.9 KiB) TX bytes:22536 (22.0 KiB)

从laptop 1,通过<u>https://192.168.1.200</u>访问ME控制器Web界面。启用专家模式(右上角)后 ,"Wireless settings(无线设置)"下将出现网状选项卡。在mac filtering下,添加MAP的以太网 MAC地址:

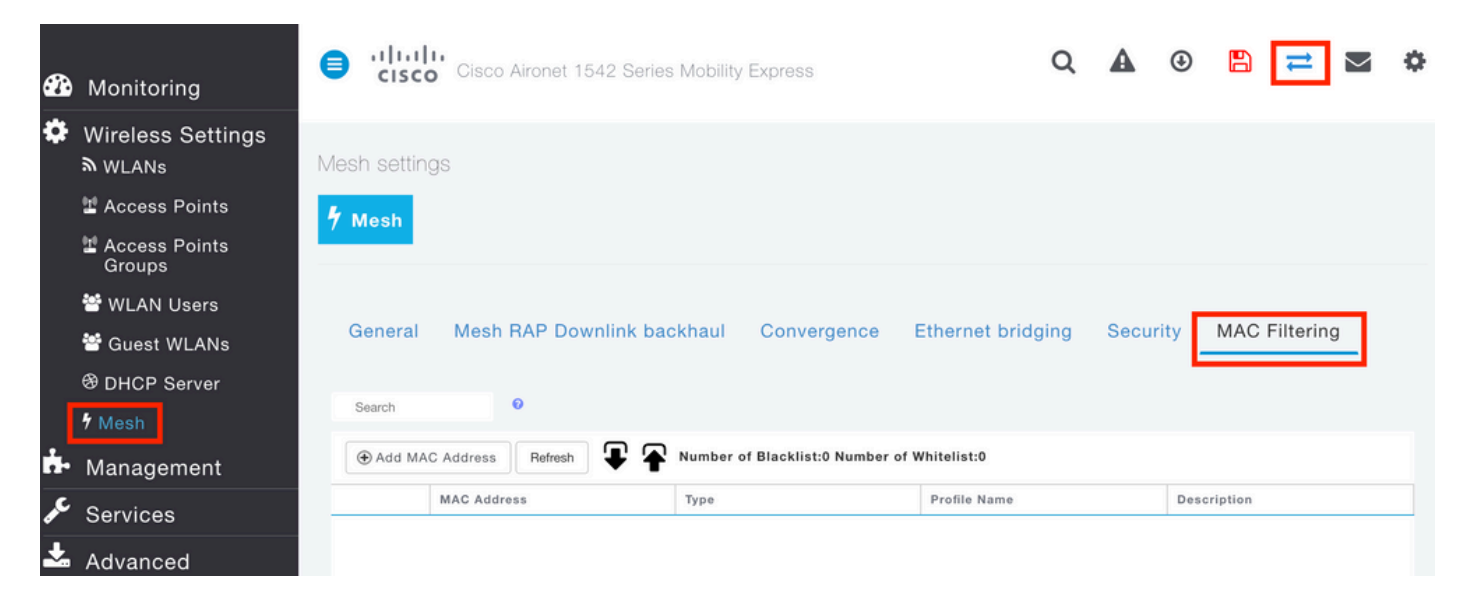

Add MAC Address

| MAC Address           | 00:EE:AB:83:D3:20   |          |
|-----------------------|---------------------|----------|
| Description           | MAP                 | 0        |
| Туре                  | WhiteList •         |          |
| Profile Name          | Any WLAN/RLAN 🔻     |          |
|                       | O Apply             | ⊗ Cancel |
| 注:要加入ME WLC的网桥模式或flex | -bridge模式中的任何后续AP也需 | 言要授权     |

×

设置此设置后,应建立网状链路。为了使MAP后的有线客户端能够通过网状链路传递流量,需要在 MAP的无线设置>接入点> MAP >网状网下启用以太网桥接:

| CISCO CISCO Allonet 1542 Series Mobility | y Express                           |                   |               |            |         |
|------------------------------------------|-------------------------------------|-------------------|---------------|------------|---------|
|                                          | RAP(Active Controller)              |                   |               |            |         |
| CCESS POINTS ADMINISTRATION              | General Controller Radi             | io 1 (2.4 GHz) Ra | adio 2 (5GHz) | Mesh       |         |
| Access Points                            |                                     |                   |               |            |         |
| L Search                                 | AP Role                             | Root              | • 0           |            |         |
|                                          | Bridge Type                         | e Outdoor         |               |            |         |
|                                          | Bridge Group Name                   | •                 | 0             |            |         |
| Refresh                                  | Strict Matching BG                  |                   |               |            |         |
| Select Manage Type Location              | Daisy Chaining                      |                   |               |            |         |
| ME Capable default location              | Preferred Paren                     | t                 |               |            |         |
|                                          | Backhaul Interface                  | e 802.11a/n/ac    |               |            |         |
|                                          | Bridge Data Rate (Mbps              | ) auto            | •             |            |         |
|                                          | Install Mapping on Radio<br>Backhau |                   |               |            |         |
|                                          | Ethernet Link Statu                 | S UP              |               |            |         |
|                                          | PSK Key TimeStam                    | p                 |               | Delete PSK |         |
|                                          | Mesh RAP Downlin                    | k backhaul 🕜      |               |            |         |
| ★ 1 1 + + 10 + Items per page            | • 5 GHz 0 2.4 C                     | GHz               |               |            |         |
|                                          | Ethernet Bridg                      | ging              |               |            |         |
|                                          | State                               | •                 |               |            |         |
|                                          | Acti Interface Name                 | Oper Status       | Mode          | VLAN Id    |         |
|                                          | GigabitEthernet0                    | UP                | Access        | 0          | 0       |
|                                          | I4 4 1 1 P H                        |                   |               | 1 - 1 0    | 1 items |
|                                          |                                     |                   |               |            |         |
|                                          |                                     |                   |               |            |         |
|                                          |                                     |                   | -             | @ Apply    | Cancel  |

如果网状链路使用5GHz频段,可能会受到雷达信号的影响。一旦RAP检测到雷达事件,它将切换 到另一个信道。建议启用信道更改通知,以便RAP通知MAP将交换信道。这显着降低了收敛时间 ,因为MAP无需扫描所有可用信道:

| General Mesh RAP Downlink b | oackhaul Convergence | Ethernet bridging | Security | MAC Filtering |
|-----------------------------|----------------------|-------------------|----------|---------------|
| Mode                        | Standard             | •                 |          |               |
| Channel Change Notification |                      |                   |          |               |
| Background Scanning         |                      |                   |          |               |
|                             | Apply                |                   |          |               |

验证

我们可以通过运行show mesh ap summary命令验证MAP是否已连接:

#### <#root>

(Cisco Controller) >

show mesh ap summary

| AP Name                                        | AP Model                                                                                              | BVI MAC                                | CERT MAC                               | Нор        | Bridge Group Name  |  |
|------------------------------------------------|----------------------------------------------------------------------------------------------------|----------------------------------------|----------------------------------------|------------|--------------------|--|
| RAP<br>MAP                                     | AIR-AP1542I-E-K9<br>AIR-AP1542D-E-K9                                                                  | 00:fd:22:19:8c:f8<br>00:ee:ab:83:d3:20 | 11:22:33:44:55:66<br>11:22:33:44:55:66 | <br>0<br>1 | default<br>default |  |
| Number<br>Number<br>Number<br>Number<br>Number | of Mesh APs<br>of RAPs<br>of MAPs<br>of Flex+Bridge APs<br>of Flex+Bridge RAPs<br>of Flex+Bridge MAPs | 0<br>0<br>2<br>1<br>1                  |                                        |            |                    |  |

为了测试链路是否通过流量,我们将尝试从Laptop 1 ping Laptop 2:

#### <#root>

VAPEROVI:~ vaperovi\$

ping 192.168.1.101

PING192.168.1.101 (192.168.1.101): 56 data bytes 64 bytes from192.168.1.101: icmp\_seq=0 ttl=64 time=5.461 ms 64 bytes from192.168.1.101: icmp\_seq=1 ttl=64 time=3.136 ms 64 bytes from192.168.1.101: icmp\_seq=2 ttl=64 time=2.875 ms

注:只有网状链路建立后,您才能ping通MAP或RAP ip地址。

# 故障排除

#### 在MAP/RAP上:

• debug map events

#### 在ME WLC上:

- debug capwap events enable
- debug capwap errors enable

• debug mesh events enable

从MAP观察到的成功加入过程的示例(某些消息由于不相关而被编辑):

#### <#root>

MAP#debug mesh events Enabled all mesh event debugs

[\*11/05/2019 18:28:24.5699] EVENT-MeshRadioBackhaul[1]: Sending SEEK\_START to Channel Manager [\*11/05/2019 18:28:24.5699] EVENT-MeshChannelMgr[1]:

#### Starting regular seek

| [*11/05/2019 1 | 18:28:24.5699] | EVENT-MeshChannelMgr[1]: channels to be seeked: 100                                    |
|----------------|----------------|----------------------------------------------------------------------------------------|
| [*11/05/2019 1 | 18:28:06.5499] | EVENT-MeshChannelMgr[0]: start scanning on channel 1.                                  |
| [*11/05/2019 1 | 18:28:06.5499] | EVENT-MeshChannelMgr[1]: start scanning on channel 100.                                |
| [*11/05/2019 1 | 18:28:06.5699] | EVENT-MeshRadioBackhaul[1]: Sending ADD_LINK to MeshLink                               |
| [*11/05/2019 1 | 18:28:06.5699] | <pre>EVENT-MeshAwppAdj[1][D4:78:9B:7B:DF:11]: AWPP adjacency added channel(100)</pre>  |
| [*11/05/2019 1 | 18:28:06.5699] | EVENT-MeshRadioBackhaul[1]: Sending ADJ_FOUND to Channel Manager 0x64                  |
| [*11/05/2019 1 | 18:28:06.5699] | EVENT-MeshChannelMgr[1]: Adj found on channel 100.                                     |
| [*11/05/2019 1 | 18:28:07.2099] | ipv6 gw config loop in Ac discovery                                                    |
| [*11/05/2019 1 | 18:28:08.5499] | EVENT-MeshChannelMgr[0]: scanning timer expires.                                       |
| [*11/05/2019 1 | 18:28:08.7899] | EVENT-MeshChannelMgr[0]: continue scanning on channel 2.                               |
| [*11/05/2019 1 | 18:28:08.7899] | EVENT-MeshChannelMgr[1]: scanning timer expires.                                       |
| [*11/05/2019 1 | 18:28:09.0399] | EVENT-MeshChannelMgr[1]: continue scanning on channel 104.                             |
| [*11/05/2019 1 | 18:28:09.2099] | ipv6 gw config loop in Ac discovery                                                    |
| [*11/05/2019 1 | 18:28:10.7899] | EVENT-MeshChannelMgr[0]: scanning timer expires.                                       |
| [*11/05/2019 1 | 18:28:11.0199] | EVENT-MeshChannelMgr[0]: continue scanning on channel 3.                               |
| [*11/05/2019 1 | 18:28:11.0399] | EVENT-MeshChannelMgr[1]: scanning timer expires.                                       |
| [*11/05/2019 1 | 18:28:11.2099] | ipv6 gw config loop in Ac discovery                                                    |
| [*11/05/2019 1 | 18:28:11.3099] | EVENT-MeshChannelMgr[1]: continue scanning on channel 108.                             |
| [*11/05/2019 1 | 18:28:13.0199] | EVENT-MeshChannelMgr[0]: scanning timer expires.                                       |
| [*11/05/2019 1 | 18:28:13.2099] | ipv6 gw config loop in Ac discovery                                                    |
| [*11/05/2019 1 | 18:28:13.2499] | EVENT-MeshChannelMgr[0]: continue scanning on channel 4.                               |
| [*11/05/2019 1 | 18:28:13.3099] | EVENT-MeshChannelMgr[1]: scanning timer expires.                                       |
| [*11/05/2019 1 | 18:28:13.5599] | EVENT-MeshChannelMgr[1]: continue scanning on channel 112.                             |
| [*11/05/2019 1 | 18:28:15.2099] | ipv6 gw config loop in Ac discovery                                                    |
| [*11/05/2019 1 | 18:28:15.2499] | EVENT-MeshChannelMgr[0]: scanning timer expires.                                       |
| [*11/05/2019 1 | 18:28:15.5099] | EVENT-MeshChannelMgr[0]: continue scanning on channel 5.                               |
| [*11/05/2019 1 | 18:28:15.5599] | EVENT-MeshChannelMgr[1]: scanning timer expires.                                       |
| [*11/05/2019 1 | 18:28:15.8099] | EVENT-MeshChannelMgr[1]: continue scanning on channel 116.                             |
|                |                |                                                                                        |
|                |                |                                                                                        |
|                |                |                                                                                        |
| [*11/05/2019 1 | 18:28:35.7999] | EVENT-MeshChannelMgr[1]: Mesh BH requests to switch to channel 100, width 2            |
| [*11/05/2019 1 | 18:28:35.8199] | EVENT-MeshChannelMgr[0]: abort scanning.                                               |
| [*11/05/2019 1 | 18:28:35.8199] | EVENT-MeshChannelMgr[0]: Set to configured channel 1, width 20 MHz                     |
| [*11/05/2019 1 | 18:28:36.6699] | ipv6 gw config loop in Ac discovery                                                    |
| [*11/05/2019 1 | 18:28:37.5099] | EVENT-MeshRadioBackhaul[1]: Sending LINK_UP to MeshLink                                |
| [*11/05/2019 1 | 18:28:37.5099] | CRIT-MeshLink: Set Root port Mac: D4:78:9B:7B:DF:11 BH Id: 2 Port:54 Device            |
| [*11/05/2019 1 | 18:28:37.5099] | EVENT-MeshLink: Sending NOTIFY_SECURITY_LINK_UP to MeshSecurity                        |
| [*11/05/2019 1 | 18:28:37.5099] | EVENT-MeshSecurity: Intermodule message NOTIFY_SECURITY_LINK_UP                        |
| [*11/05/2019 1 | 18:28:37.5099] | EVENT-MeshSecurity: Start full auth to parent D4:78:9B:7B:DF:11                        |
| [*11/05/2019 1 | 18:28:37.5099] | EVENT-MeshSecurity: start_auth, Parent(D4:78:9B:7B:DF:11) state changed to .           |
| [*11/05/2019 1 | 18:28:37.5199] | EVENT-MeshSecurity: Opening wpas socket                                                |
| [*11/05/2019 1 | 18:28:37.5199] | EVENT-MeshSecurity: start socket to WPA supplicant                                     |
| [*11/05/2019 1 | 18:28:37.5199] | <pre>EVENT-MeshSecurity: MeshSecurity::wpas_init my_mac=00:EE:AB:83:D3:20, usern</pre> |
| [*11/05/2019 1 | 18:28:38.6699] | ipv6 gw config loop in Ac discovery                                                    |
|                |                |                                                                                        |

| [*11/05/2019 | 18:28:40.6699] | ipv6 gw config loop in Ac discovery                                         |
|--------------|----------------|-----------------------------------------------------------------------------|
| [*11/05/2019 | 18:28:40.6799] | EVENT-MeshSecurity: Generating pmk r0 as child(D4:E8:80:A0:D0:B1)           |
| [*11/05/2019 | 18:28:40.6899] | EVENT-MeshSecurity: pmk(eap) r0 generated for D4:78:9B:7B:DF:11: 5309c9fb 0 |
| [*11/05/2019 | 18:28:40.6899] | EVENT-MeshSecurity: EAP authentication is done, Parent(D4:78:9B:7B:DF:11) s |
| [*11/05/2019 | 18:28:40.6899] | EVENT-MeshSecurity: Child(D4:E8:80:A0:D0:B1) generating keys to Parent D4:7 |
| [*11/05/2019 | 18:28:40.6899] | EVENT-MeshSecurity: Processing TGR_AUTH_RSP, Parent(D4:78:9B:7B:DF:11) stat |
| [*11/05/2019 | 18:28:40.6899] | CRIT-MeshSecurity: Mesh Security successful authenticating parent D4:78:9B: |
| [*11/05/2019 | 18:28:40.6899] | EVENT-MeshLink: Mac: D4:78:9B:7B:DF:11 bh_id:2 auth_result: 1               |
| [*11/05/2019 | 18:28:40.6899] | EVENT-MeshLink: Sending NOTIFY_SECURITY_DONE to Control                     |
| [*11/05/2019 | 18:28:40.6899] | EVENT-MeshLink: Mesh Link:Security success on parent :D4:78:9B:7B:DF:11     |
| [*11/05/2019 | 18:28:40.6899] | EVENT-MeshLink: Uplink Auth done: Mac: D4:78:9B:7B:DF:11 Port:54 Device:DEV |
| [*11/05/2019 | 18:28:40.6899] | EVENT-MeshSecurity: Processing TGR_REASSOC_RSP, Parent(D4:78:9B:7B:DF:11)   |
|              |                |                                                                             |

state changed to STATE\_RUN

```
[*11/05/2019 18:28:40.6899] EVENT-MeshAwppAdj[1][D4:78:9B:7B:DF:11]: auth_complete Result(PASS)
.
.
[*11/05/2019 18:28:45.6799] CAPWAP State: Discovery
[*11/05/2019 18:28:45.6799] Discovery Request sent to 192.168.1.200, discovery type STATIC_CONFIG(1)
[*11/05/2019 18:28:45.6899] Discovery Request sent to 192.168.1.200, discovery type STATIC_CONFIG(1)
[*11/05/2019 18:28:45.6899] Sent Discovery to mobility group member 1. 192.168.1.200, type 1.
[*11/05/2019 18:28:45.7099] Discovery Request sent to 255.255.255.discovery type UNKNOWN(0)
[*11/05/2019 18:28:46.9699] AP GW IP Address updated to 192.168.1.1
[*11/05/2019 18:28:47.3999] Flexconnect Switching to Standalone Mode!
[*11/05/2019 18:28:47.4599] EVENT-MeshLink: Sending NOTIFY_CAPWAP_COMPLETE to Control
[*11/05/2019 18:28:47.4599] EVENT-MeshControl: Capwap Complete Notification: bh:2 Result:2
[*11/05/2019 18:28:47.4599] EVENT-MeshControl: Received CAPWAP Disconnect for: bh_id(2), D4:78:9B:7B:DF
[*11/05/2019 18:28:47.4899]
```

Discovery Response from 192.168.1.200

. .

Adding Ipv4 AP manager 192.168.1.200 to least load [\*11/05/2019 18:28:55.1299] WLC: ME ApMgr count 1, ipTransportTried 0, prefer-mode 1, isIpv40rIpv6Stati [\*11/05/2019 18:28:55.1399] IPv4 Pref mode. Choosing AP Mgr with index 0, IP 192.168.1.200, load 1, AP [\*11/05/2019 18:28:55.1399] capwapSetTransportAddr returning: index 0, apMgrCount 0 [\*11/05/2019 18:28:55.1399] [\*11/06/2019 13:23:36.0000] [\*11/06/2019 13:23:36.0000] CAPWAP State: DTLS Setup [\*11/06/2019 13:23:36.0000] DTLS connection created sucessfully local\_ip: 192.168.1.202 local\_port: 524 [\*11/06/2019 13:23:36.8599] Dtls Session Established with the AC 192.168.1.200, port 5246 [\*11/06/2019 13:23:36.8599] [\*11/06/2019 13:23:36.8599] CAPWAP State: Join [\*11/06/2019 13:23:36.8699] Sending Join request to 192.168.1.200 through port 5248 [\*11/06/2019 13:23:36.8899] Join Response from 192.168.1.200 [\*11/06/2019 13:23:36.8899] AC accepted join request with result code: 0 . . CAPWAP data tunnel UPDATE to forwarding SUCCEEDED [\*11/06/2019 13:23:37.4999] Starting Post Join timer [\*11/06/2019 13:23:37.4999] [\*11/06/2019 13:23:37.4999] CAPWAP State: Image Data [\*11/06/2019 13:23:37.5099] AP image version 8.10.105.0 backup 8.8.125.0, Controller 8.10.105.0 [\*11/06/2019 13:23:37.5099] Version is the same, do not need update. [\*11/06/2019 13:23:37.6399] do NO\_UPGRADE, part1 is active part

[\*11/06/2019 13:23:37.6499] [\*11/06/2019 13:23:37.6499] CAPWAP State: Configure [\*11/06/2019 13:23:37.6599] DOT11\_CFG[0] Radio Mode is changed from Remote Bridge to Remote Bridge
.
...
[\*11/06/2019 13:23:38.7799] DOT11\_CFG[0]: Starting radio 0
[\*11/06/2019 13:23:38.7799] DOT11\_CFG[1]: Starting radio 1
[\*11/06/2019 13:23:38.8899] EVENT-MeshRadioBackhaul[0]: BH\_RATE\_AUTO
[\*11/06/2019 13:23:38.8899] EVENT-MeshSecurity: Intermodule message LSC\_MODE\_CHANGE
[\*11/06/2019 13:23:38.9099] CAPWAP data tunnel UPDATE to forwarding SUCCEEDED
[\*11/06/2019 13:23:38.9999] Setting Prefer-mode IPv4
[\*11/06/2019 13:23:39.0499]

[\*11/06/2019 13:23:39.0499]

CAPWAP State: Run

[\*11/06/2019 13:23:39.0499] EVENT-MeshCapwap: CAPWAP joined controller [\*11/06/2019 13:23:39.0599] CAPWAP moved to RUN state stopping post join timer [\*11/06/2019 13:23:39.1599] CAPWAP data tunnel ADD to forwarding SUCCEEDED [\*11/06/2019 13:23:39.2299]

AP has joined controller ME

[\*11/06/2019 13:23:39.2599]

Flexconnect Switching to Connected Mode

```
!
```

# 技巧、技巧和常见错误

- 通过在线上将MAP和RAP升级到相同的映像版本,我们避免通过空中下载映像(在"脏"射频环 境中可能会出现问题)。
- 增加5GHz回程链路的信道宽度会导致较低的SNR和错误的雷达检测(主要在80MHz和160 MHz)。
- 不应通过ping MAP或RAP来测试网状链路连通性。一旦网状链路恢复正常,它们将无法 ping通。
- 强烈建议在现场部署之前先在受控环境中测试该设置。
- 如果使用的是带有外部天线的AP,请务必参考部署指南,检查哪些天线是兼容的,以及应该 插入哪个端口。
- 为了通过网状链路桥接来自不同VLAN的流量,需要禁用VLAN透明功能。
- 考虑在AP本地设置系统日志服务器,因为它可以提供调试信息,否则只能通过控制台连接提供。

## 关于此翻译

思科采用人工翻译与机器翻译相结合的方式将此文档翻译成不同语言,希望全球的用户都能通过各 自的语言得到支持性的内容。

请注意:即使是最好的机器翻译,其准确度也不及专业翻译人员的水平。

Cisco Systems, Inc. 对于翻译的准确性不承担任何责任,并建议您总是参考英文原始文档(已提供 链接)。